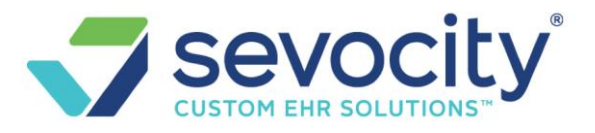

# **HL7 Mapping**

#### What is mapping and why is it needed?

As new messages come in to our system they must *match* or *map* our libraries. Any new message that comes in that is not recognized must be mapped by the user. This is a one and done effort. Once the mapping is completed all the incoming messages being held up will be released for review.

We suggest the user 'PIN' the 'HL7 Mapping' section to the 'Home Dashboard'. Find the 'HL7 Interface' section on the 'Interface' page.

Click [Incoming Mapping] in the HL7 Interface section

|    | X HL7 Interface        |                       |                           |
|----|------------------------|-----------------------|---------------------------|
| -[ |                        |                       |                           |
|    | Incoming Mappings (32) | Outgoing Mappings (2) | Incoming Messages (1,071) |
|    | Upload Messages        |                       |                           |

- 1. Highlight and Click Map
- 2. Use the lookup to find what we are mapping *to* in the billing system
  - In our example the provider is 'PDCW' in the EHR and 'DCW' for billing
- 3. [Save]

| - Interface Map                    | ping                            |                                       |              |                |
|------------------------------------|---------------------------------|---------------------------------------|--------------|----------------|
| Interface                          | Field                           | External Value                        | PM Value     |                |
| 3                                  | providing_id                    | ▼ PDCW                                | DCW          | <mark>P</mark> |
| Save [F2] C                        | ancel                           |                                       |              |                |
| – Filter Criteria <u>C</u>         | lear 🧕 🔼                        |                                       |              |                |
| Interface                          | Field                           | Message ID Unre                       | solved Only  |                |
| OFLECT                             | - I and the second              |                                       | Solitou only |                |
| - SELECT -                         | ▼ providing_id                  | ▼                                     |              |                |
| - SELECT -<br>Search               | ▼ providing_id                  | ▼                                     |              |                |
| Search                             | providing_id                    | • • • • • • • • • • • • • • • • • • • |              |                |
| - SELECT -<br>Search<br>Add Delete | providing_id  Recycle  Messages | v Interface                           | Field        | Externa        |

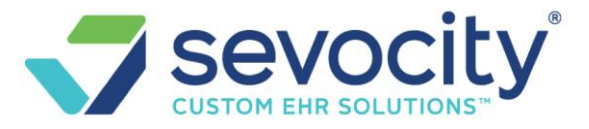

### What if the value does not exist in the billing system?

Use the magnifying glass lookup > [Add]

• In our example, a made-up procedure code came from the EHR as 'Global Visit'. To map this we added a new CPT in the billing system which contains the fee as well as information regarding who to bill. After we add the new code we map it 'Global Visit'

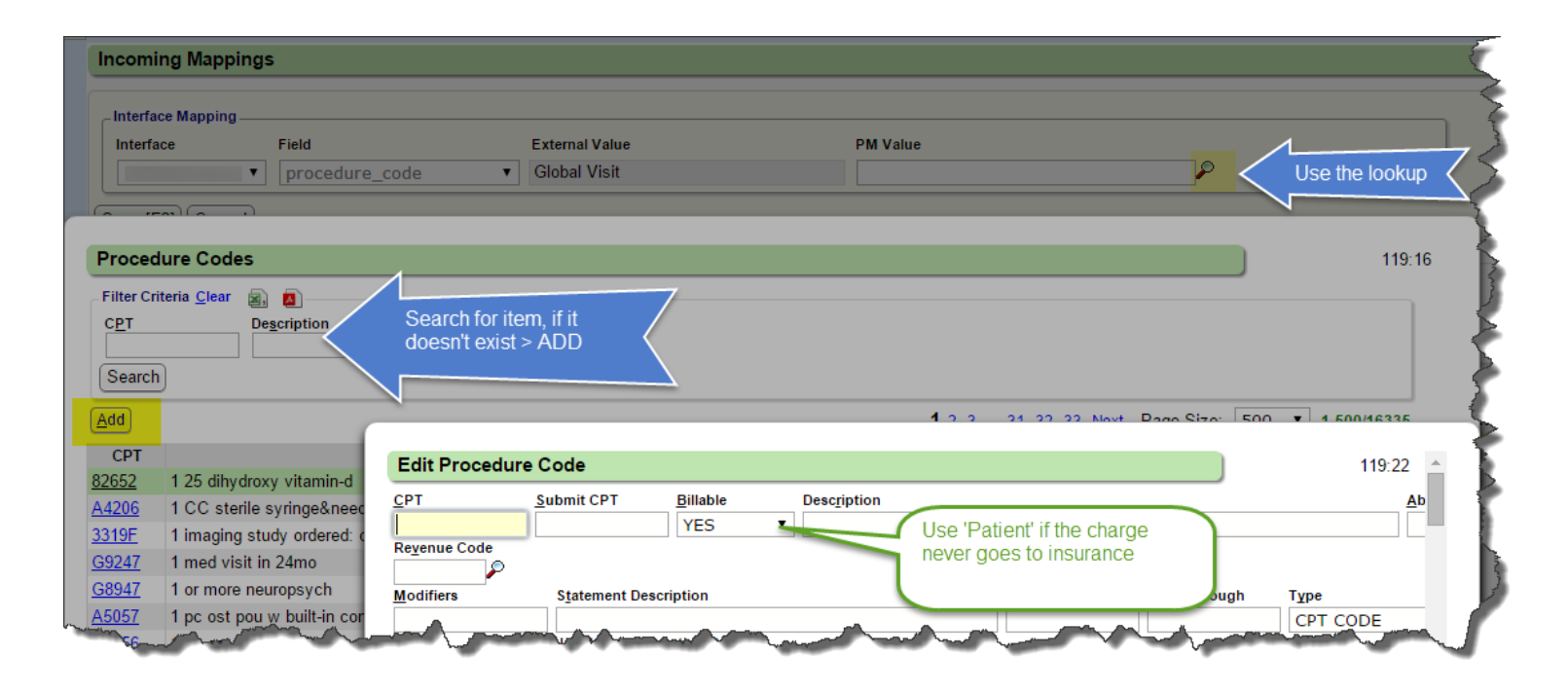

# **FAQ Interface**

#### When should we map to nothing/blank, 'null'?

If the value comes in as nothing then we can map to blank (except for insurances, always have the client decide how they want to deal with this value). In our example the state came in blank so we mapped to blank. In the background table this shows as 'Null'. Do not use this for Insurance or CPT tables.

- 1. Click 'Map'
- 2. Leave the PM value field blank

© 2019 Conceptual MindWorks, Inc. All Rights Reserved.

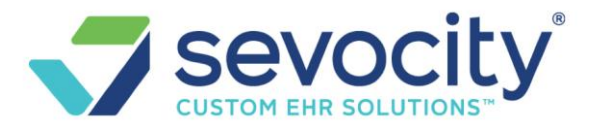

3. [Save]

This action may be undone- the user may always come back to the page, find this mapping and map it to something in the PM.

### How do I change an existing mapping such as Blank / Null to an exact map

From Incoming Mapping

- 1. Filter the Interface, Code > un-check Unresolved Only
- 2. Click Map for the cod in question
- 3. Change the mapping, in our example from Blank to J2001
- 4. [SAVE]

| Interface Mappin                                       |                                   |                |                         |           |                |    |          |                    |
|--------------------------------------------------------|-----------------------------------|----------------|-------------------------|-----------|----------------|----|----------|--------------------|
| Interface                                              | Field                             | External Value |                         | Help Text |                |    | PM Value |                    |
|                                                        | procedure_code                    | * J2001        |                         |           |                |    | 3        |                    |
| ilter Criteria Clea                                    |                                   |                |                         |           |                |    |          |                    |
| ilter Criteria <u>C</u> lea                            | Field<br>procedure_code           | Message ID     | External Value<br>J2001 | PM Value  | Unresolved Onl | Y  |          |                    |
| ilter Criteria <u>C</u> leanterface<br>P Search<br>Add | Field<br>Freide<br>procedure_code | Message ID     | External Value<br>J2001 | PM Value  | Unresolved Onl | ¥. | Page     | Size: 500 • 1-1 of |

# When should we delete a mapping?

If the mapping is no longer needed then Delete.

#### How to delete a mapping?

- 1. Highlight the mapping > Delete
- 2. Add a note
- 3. Delete